## **Course Selection in Skyward**

**Step 1:** Student log into your skyward account.

## Username: sn##### Password: DOB MM/DD/YYYY (default)

|   | Ken       | t School D  | istrict      |             |     |
|---|-----------|-------------|--------------|-------------|-----|
|   | K         | ent Product | ion          |             |     |
| P | Login ID: |             |              |             |     |
|   |           |             | Sign In      |             |     |
|   |           | Forgot you  | Login/Passwo | rd?         |     |
|   |           |             |              | 05.20.10.00 | .08 |

**Step 4**: Using the Course Selection sheet, locate the elective course(s) only in the Available Course Column. Core classes will be assigned to students. Click on the course to highlight the row. Click Add Course.

| Available | e Courses for 2021-2022                      | •          | Selec     |
|-----------|----------------------------------------------|------------|-----------|
|           | 0.500 Greats, Elective                       | Add Goun   | se > John |
| MAT104    | MATH ESSENTIAL II<br>0.500 Credits, Elective | < Remove C | Course    |
| MAT201    | Algebra 1                                    |            |           |

Step 5: The course(s) will appear in the Selected Courses column. Students should have 1.0 credits of electives.

Step 6: Click on Request Alternates to choose alternatives to your top choice electives.

| Johnson (Entity (400) Grades 9 to 12) Request Courses   R |                                |               |
|-----------------------------------------------------------|--------------------------------|---------------|
|                                                           | 0                              | Total R       |
| Available Courses for 2021-2022                           |                                | Selected Cou  |
| ART035 Drawing, Painting & Design 1                       | <ul> <li>Add Course</li> </ul> | > ART056 Stud |

Priority electives will have a "1" next to it and alternate will have an "R".

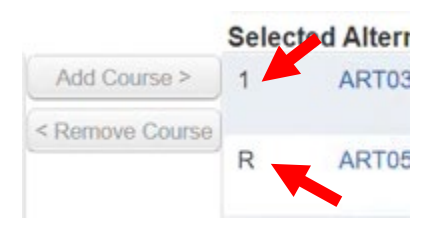

You can adjust priority of elective courses but using the arrows.

|                 | Selec | ted Alter | nate Cour   | ses                                                  |
|-----------------|-------|-----------|-------------|------------------------------------------------------|
| Add Course >    | 1     | +         | ART035      | Drawing, Painting & Design                           |
| < Remove Course | 2     | ♣ *       | BUS107      | Business Law<br>0.500 Credits, Elective              |
|                 | 3     | +         | Moye Altern | ate Course up in priority<br>0.500 Credits, Elective |
|                 | R     |           | ART056      | Studio Photography 1                                 |

Step 7: You are finished and my close the window. This completes your course selection process.

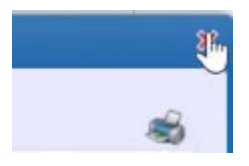

## Step 2: Click on Schedule

(This will show your current schedule)

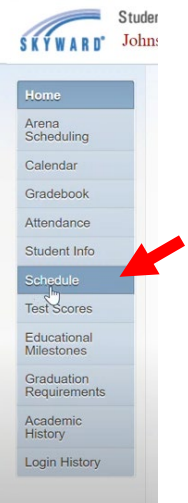

Step 3: Click on Request Courses for 20##-20##

|                     | Schedule                                           |                                                                |                                                                |                                           |                                                                 |  |  |
|---------------------|----------------------------------------------------|----------------------------------------------------------------|----------------------------------------------------------------|-------------------------------------------|-----------------------------------------------------------------|--|--|
| Home                | Currently Scheduled Class: Tea Jan 26 2021 12:18nm |                                                                |                                                                |                                           |                                                                 |  |  |
| Arena<br>Scheduling | Johnson Has no s                                   | cheduled classes today.                                        |                                                                | Johnson: Request Courses for 2021-2028 in |                                                                 |  |  |
| Calendar            | Johnson (Entity (                                  | 400) Grades 9 to 12) Display O                                 | ptions Current Yea                                             | r OWeekd                                  | ay By Term   Matrix                                             |  |  |
| Gradebook           | 2018 - 2019<br>Print Schedule                      | Term 1<br>(08/30/18 - 11/05/18)                                | Term 2<br>(11/06/18 - 01/25/19)                                | 6                                         | Term 3<br>(01/29/19 - 04/24/19)                                 |  |  |
| Attendance          | Period 1                                           | Biology of the Living Earth Biology of the                     |                                                                | ing Earth                                 | Biology of the Living Earth                                     |  |  |
| Student Info        | (7:40 AM - 8:40 AM)                                | Days M,T,W,R,F Room E-101                                      | Days M,T,W,R,F                                                 | Room E-101                                | Days M,T,W,R,F Room E-101                                       |  |  |
| Schedule            | Period 2<br>(8:45 AM - 9:40 AM)                    | Core English 9<br>Carin Montantescr<br>Days M.T.W.R.F Room 261 | Core English 9<br>Carin Montantescr<br>Days M.T.W.R.F Room 261 |                                           | Core English 9<br>Carin Montantescr<br>Days M.T.W.R.F. Room 261 |  |  |
| Test Scores         |                                                    |                                                                |                                                                |                                           |                                                                 |  |  |

## Home